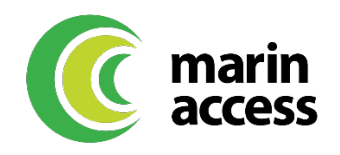

### **PEX Mobile App Overview**

Cardholders can perform key tasks quickly and easily using the PEX Mobile App. There are PEX Mobile Apps for Android and for iOS devices.

### With the PEX app, cardholders can:

- Check card balances
- Review transactions
- Edit or change the cardholder's username, password, and email address
- Call Customer Support from the app

## Download the PEX Mobile App (Android and iOS):

- Download the iOS App from the App Store
- Download the <u>Android App from the Google Play Store</u>
- The download is free, but carrier data rates may apply
- To take advantage of the latest features in the PEX mobile app, a mobile device or operating system upgrade may be required
- If you experience difficulties with the app, uninstall it and then reinstall it, to ensure that the latest version is in use

## How to log in to the PEX Mobile App:

- 1. Enter the username and password that you use for the Cardholder Site
- 2. Click "Login"
- 3. If you do not already have a PEX username and password, then click "First Time Login" on the PEX Mobile App home screen and follow the directions

#### How to check your card balance:

- 1. Log into the PEX Mobile App
- 2. Click the "Account" icon at the bottom of the screen
- 3. The card balance appears on the first screen

#### How to review transactions:

- 1. Log in to the PEX Mobile App
- 2. Click the "Transactions" icon at the bottom of the screen
- 3. See transactions by month for the last 12 months

## How to edit or change your username:

- 1. Log in to the PEX Mobile App
- 2. Click the "Settings" icon at the bottom of the screen
- 3. Click "Account Settings"
- 4. Click "Edit" after Username
- 5. Enter current password
- 6. Enter and re-enter new Username
- 7. Click "Save" to confirm the changes

## How to edit or change your password:

- 1. Log in to the PEX Mobile App
- 2. Click the "Settings" icon at the bottom of the screen
- 3. Click "Account Settings"
- 4. Click "Edit" after Password
- 5. Enter the current password
- 6. Enter and re-enter the new password
  - Follow the system requirements
- 7. Click the "Save" button to confirm the new password

## How to edit or change your email address:

- 1. Log in to the Mobile App
- 2. Click the "Settings" icon at the bottom of the screen
- 3. Click "Account Settings"
- 4. Click "Edit" after Email
- 5. Enter your new email address
- 6. Click the green "Save" button to confirm the change

Note: If you change your email in the PEX app, you will also need to notify the Marin Access Travel Navigators of the change. Email <u>travelnavigator@marinaccess.org</u> to update your email or other contact information.

# How to call customer support:

- 1. Log into the PEX Mobile App
- 2. Click the "Settings" icon
- 3. Click "Support"
- 4. Click "OK" to call PEX Customer Support